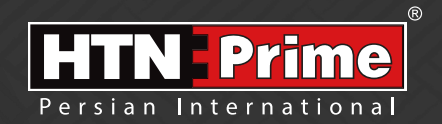

# D HINERT

# Smart Door Lock User Manual دسـتور العـمـل قـفل هوشـمنـد Model Retina 10

### Security • Design • Smart

we provide you with creative, innovative and high quality produts

#### به نامر خدا

امروزه پیشرفت تڪنولوژی در زندگی فردی و اجتماعی، رفاه و امنیت بالایی را برای همگان به ارمغان آورده است. در همین راستا و با افزایش روز افزون کاربرد محصولات هوشمند، شرکت آریا یراق صنعت نیز توانسته است با به کارگیری توان حرفه ای خود به این مهمر دست یابد.

HTN-Prime محصولات سری اسمارت (هوشمند) تحت عنوان تجاری HTN-Prime با طراحی منحصر به فرد، امکانات تکنیکی بالا، استفاده آسان و مطابقت با استانداردهای **ک** از اتحادیه اروپا و همچنین گواهینامه رضایت مندی مشتریان و مدیریت کیفیت از کشور انگلستان، میتواند پاسخی مثبت به نیاز مشتریان این شرکت باشد.

لدوسها خرراعی رسم ...!

www.htnprime.com

| ٣  | <ul> <li>ایمنی و اقدامات پیشگیرانه</li> </ul>                                                                                                    |
|----|----------------------------------------------------------------------------------------------------|
| ٣  | <ul> <li>ابزارهای پیش از نصب</li> </ul>                                                                                                    |
| ۴  | • جزئیات بسته بندی                                                                                                    |
| ۵  | • مشخصات فنی محصول                                                                                                    |
| ۶  | • آماده سازی درب                                                                                                    |
| ۷  | • نحوه نصب دستگیره                                                                                                    |
| ١٠ | <ul> <li>راه اندازی دستگیره</li> </ul>                                                                                                    |
| 11 | <ul> <li>نحوه استفاده</li> </ul>                                                                                                    |
| ۱۳ | <ul> <li>دستور العمل نحوه عملكرد</li> </ul>                                                                                                    |
| 19 | <ul> <li>مديريت كاربر</li> <li>افزودن ادمين</li> <li>افزودن رمز عبور ادمين</li> <li>افزودن ثار انگشت ادمين</li> <li>افزودن كارت ادمين</li> <li>افزودن كارت ادمين</li> <li>افزودن دمز عبور كاربر</li> <li>افزودن درمز عبور كاربر</li> <li>افزودن چهره كاربر</li> <li>افزودن دي هم كاربر</li> <li>مديريت از راه دور</li> <li>مديريت از راه دور</li> <li>مديريت از راه دور</li> <li>افزودن دستگاه به اپليكيشن</li> <li>افزودن دستگاه به اپليكيشن</li> <li>افزودن دستگاه به اپليكيشن</li> <li>افزودن دستگاه به اپليكيشن</li> </ul> |
|    | <ul> <li>افزودن رمز عبور موقت در اپلیکیشن</li> <li>چک کردن موقعیت بیرون درب از طریق اپلیکیشن</li> <li>قابلیتهای خاص</li> <li>حذف دستگاه</li> <li>افزودن ریموت کنترل</li> </ul>                                                                                                    |
| ٣٣ | <ul> <li>تنظیمات سیستم</li> <li>تنظیمات تاریخ و زمان</li> <li>تنظیمات زبان و صدا</li> <li>تنظیمات بازشدن</li> <li>تنظیمات بازشدن</li> <li>تنظیمات تشخیص بدن انسان</li> </ul>                                                                                                    |
| ۲۶ | <ul> <li>بازگردانی به تنظیمات کارخانه</li> </ul>                                                                                                    |
| ۲۷ | • اطلاعات بیشتر<br>● اطلاعات بیشتر                                                                                                    |
| ۲۵ | • خدمات یس از فروش                                                                                                    |

# ایمنی و اقدامات پیشگیرانه

۱. دستورالعمل را بادقت و بطور کامل مطالعه کنید تا از ویژگیهای قفل، شرایط لازم جهت نصب و نحوه نصب قفل مطمئن شوید.

۲. جهت نصب صحیح، اکیداً توصیه میشود از نصاب حرفهای شرکت HTN Prime کمک بگیرید. در صورتی که نصاب مورد تاییـد ایـن شـرکت دسـتگاه شـما را نصـب نکنـد، دسـتگاه شـما فاقـد گارانتـی خواهد بود.

۳. پیش از نصب، مطمئن شوید که قفل با توجه به جهت باز شدن درب به درستی انتخاب شده است. انجام ندادن این کار سبب اختلال در عملکرد و یا آسیب به قفل میشود.

۴. پیش از نصب، ابتدا با تمام موارد ایمنی و هشدارهای ذکر شده در راهنما آشنا شوید تا برای شما مشکلی ایجاد نشده و یا به شما آسیبی نرسد.

۵. یادآوری نکات و موارد ایمنی به اعضای خانواده مربوط به نحوه استفاده از قفل، دست نـزدن بـه پنل پشتی و نیز تغییر ندادن تنظیمات قفل بدون اطلاع شما بسیار مهم است.

۶. بـرای جلوگیـری از ورود افـراد ناشـناس، توصیـه میشـود کـه رمـز عبورهـای کاربـر و ادمیـن خـود را محفوظ نگه دارید.

۷. باتریها را مطابق با قوانین محلی دور بریزید تا از خطرات زیست محیطی جلوگیری کنید.

هشدار:

۱.جهت پیشگیری از بروز حوادث، قفل را دور از دسترس اطفال قرار دهید.

- ۲. برای پاک کردن قفل، از استفاده هرگونه پاک کننده حاوی مواد شیمیایی خورنده جداً خودداری کنید و به جای آن از یک شوینده ملایم استفاده کنید.
  - ۳. قفل را به هرطریق جدا و یا تغییر ندهید، برای هر گونه تعمیر و یا اصلاح، با ما تماس بگیرید.
    - ۴. در مواقع اضطراری، برای بازکردن قفل از کلید مکانیکی استفاده کنید.

توجە:

دربها انواع مختلفی دارنـد، لطفا پیش از نصب از متناسب بودن اجـزا و قطعـات بـا توجـه بـه نـوع درب، اطمینان حاصل فرمایید.

# ابزارهای پیش از نصب

شما به موارد زیر نیاز خواهید داشت: پیچ گوشتی (میتوانید از یگ پیچ گوشتی دستی و یا الکتریکی استفاده کنید، اما از دریل استفاده نکنید) متر اندازه گیری مداد

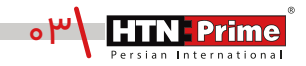

| تعداد | نام قطعه/توضيحات | رديف | تعداد | نام قطعه/توضيحات   | رديف |
|-------|------------------|------|-------|--------------------|------|
| ۲     | پدسیلیکونی       | J    | ۲     | پیچهای فیکس اتصال  | Α    |
| ١     | قفل +4 پيچ       | К    | ۲     | میلہ اتصال         | В    |
| ١     | شابلون نصب       | I    | ١     | چهار پهلو          | С    |
| ٤     | واشر سیلیکونی M1 | M1   | ١     | میله               | D    |
| ٤     | پیچهای فیکس پشتی | M2   | ۱     | فنر                | Е    |
| ١     | پنل فلزی پشتی    | Ν    | ۱     | گیرہ               | F    |
| ١     | باترى            | 0    | ۲     | كليدهاىمكانيكى     | G    |
| ١     | پنل داخلی        | Р    | ۱     | سيلندر             | Н    |
| ۱     | پنل بیرونی       | Q    | ۱     | پیچھای فیکس سیلندر | I    |

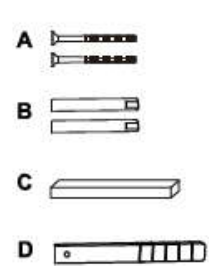

- E (MMM)
- F \_\_\_\_
- G
- н

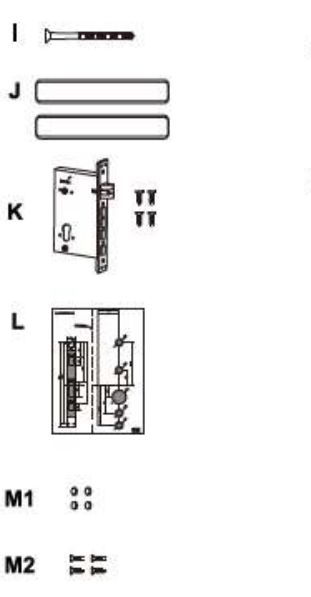

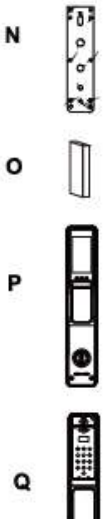

| آلياژ آلومينيوم                                            | جنس اصلی          |
|------------------------------------------------------------|-------------------|
| مشکی - آبی اقیانوسی                                        | تنوع آبکاری       |
| ۰۰ا عدد                                                    | ظرفیت اثر انگشت   |
| ٥٥ عدد                                                     | ظرفيت رمزعبور     |
| ٥٥ عدد                                                     | ظرفیت کارت        |
| باتری لیتیومی ۵۰۰۰mAh                                      | نوع باتری         |
| کمتر از ۵ه؍ه≥ ثانیه                                        | سرعت تشخيص        |
| ۷/۴ ولت                                                    | ولتاژ باترى       |
| -۲۵-۷∘°C                                                   | دمای کارکرد       |
| ۴۵-۹۰ ٪ RH°C                                               | میزان رطوبت       |
| ۲۱-۶ رقم                                                   | طول رمز عبور      |
| کمتر از۴۰۰۰۰ ≥ درصد                                        | احتمال خطا        |
| Tuya Smart                                                 | اپليكيشن          |
| ۰/۹۶ اینچ OLED                                             | صفحه نمایش بیرونی |
| ۴/۵ اینچ                                                   | صفحه نمایش داخلی  |
| ۴۷۰*۷۵۴                                                    | وضوح دوربين       |
| ۱۳۰ مگاپیکسل                                               | دوربين            |
| اثر انگشت، رمز عبور، تگ،<br>از طریق اپلیکیشن، شناسایی چهره | روشهای بازگشایی   |
| پنل بیرونی ۵۸*۸۰*۴۳ میلیمتر<br>پنل داخلی ۴۱۸*۸۷۸ میلیمتر   | ابعاد محصول       |
| ۵٬۸۲۵ کیلوگرم                                              | وزن محصول         |
| ۶۵-۳۸ میلیمتر                                              | ضخامت درب         |
| چوبی، ضد سرقت، درب استیلی                                  | نوع درب           |

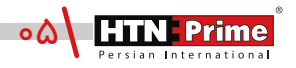

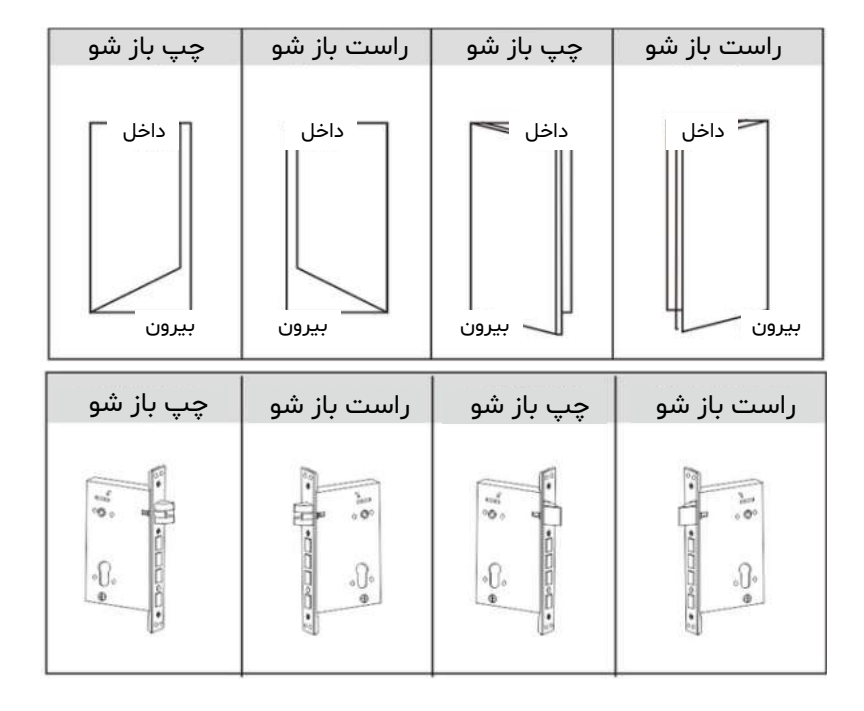

تغيير جهت زبانه قفل

( الف ) باتوجه به جهت درب، جهت زبانه قفل را انتخاب کنید.

( ب ) زبانه معکوس روی قفل را به سمت بالا فشار دهید تا زبانه آزاد شود. زبانه به صورت خودکار بیرون خواهد آمد.

(ج) زبانه قفل را ۱۸۰ درجه بچرخانید تا در جهت درست قرار گیرد و آن را به عقب فشار دهید تا صدای کلیک را بشنوید.

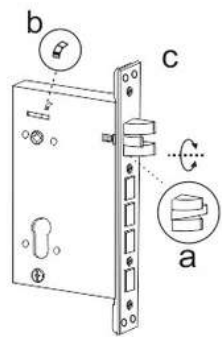

## نحوه نصب دستگیره

۱.نصب قفل:

۱.۱. شابلون نصب را مطابق خطوط نقطه چین نشان داده شده روی نقشه برش دهید.

۱.۲. مطابق تصویر، نقشه را در محل مناسب روی درب قرار دهید.

۱.۳. از شابلون نصب برای سوراخ کردن محل مناسب روی درب استفاده کرده و سپس محل مشخص شده را سوراخ کنید.

۱.۴. پس از علامت گذاری قفل روی درب، قفل را با دقت در داخل حفره ایجاد شده روی درب قرار دهید.

۱.۵. با استفاده از پیچ گوشتی چهار پیچ را محکم کنید و مطمئن شوید که قفل به درستی متصل شده است.

۱.۶. سیلندر را در قفل قرار دهید و برای محکم کردن آن در جای خود، از پیچ فیکس سیلندر استفاده کنید. ۲. پنل فلزی پشتی را بردارید.

اولیـن گام درنصـب قفـل هوشـمند ایـن اسـت کـه بـا اسـتفاده از پیچگوشـتی پنـل فلـزی پشـتی روی پنـل داخلی دستگیره را بردارید. این کار مکانیزم داخلی دستگیره را آشکار میکند.

#### نصب پنل بیرونی

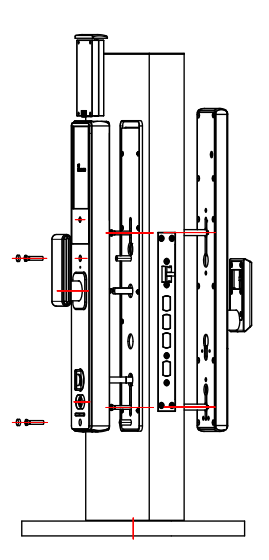

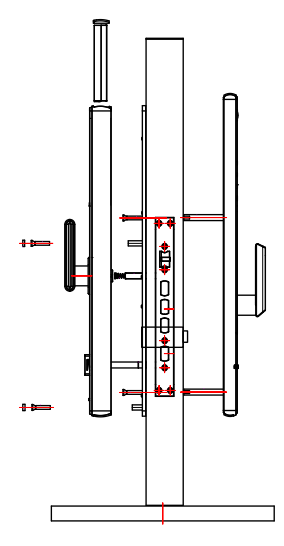

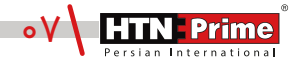

۳. میله اتصال را پیچ کنید. با استفاده از پیچگوشتی میله اتصال را روی پنل بیرونی نصب کنید. این میله برای اتصال پنل بیرونی دستگیره به درب استفاده میشود.

۴. پد سیلیکونی را نصب کنید. پد سیلیکونی را به پشت پنل دستگیره و طرف دیگر درب قبل از اتصال صفحه نصب فلزی بچسبانید. اتصال پد سیلیکونی از ایجاد صدمه به درب شما جلوگیری میکند و باعث اتصال بهتر پنل به درب میشود.

۵.پنل بیرونی دستگیره را قرار دهید. پنل بیرونی دستگیره را روی درب قرار دهید و مطمئن شوید طبق تصویر، میله اتصال و سیمهای اتصال از سوراخهای مربوطـه روی درب، بـه درسـتی عبـور کـرده باشـند. بـرای اطمینـان از تـراز بـودن قفـل و قـرار گرفتن آن در مرکز درب، از متر و مداد استفاده کنید.

۶.پنل بیرونی دستگیره را محکم کنید. پنل بیرونی را محکم به درب فشار دهید و پنل فلزی را به طرف دیگر درب نصب کنید. با استفاده از پیچهای فیکس پنل بیرونی دستگیره را محکم کنید.

۷.چهارپهلو را نصب کنید. چهارپهلو رادر سوراخهای چهارپهلو در پشت دستگیره قرار دهید. چهارپهلو جهت قفل شدن درب شما استفاده میشود.

می همانطور کـه در شـکل ۱ نشـان داده شـده اسـت، بـا اسـتفاده از دسـتگاه ، چهارپهلـو و سـیلندر را متناسـب بـا ضخامت درب خود به طولهای مناسب برش دهید. مطمئن شوید طول میلهها صاف و یک دست هستند.

۸.چهارپهلو و سیلندر را برش دهید.

۹. میله را برش دهید. درصورتی که میله خیلی بلند است، با توجه به ضخامت درب برای برش دادن آن به طول مناسب، از یک گیره استفاده کنید.

۱۰. فنر را جایگذاری کنید. فنر را در سوراخ چهارپهلو روی پنل داخلی قرار دهید. این کار باعث ایجاد کشش در دستگاه میشود.

۱۱. سیمها را متصل کنید. سیمهای اتصال پنل بیرونی و داخلی دستگیره را به هم متصل کنید. مطمئن شوید سیمها محکم به هم متصل شده باشند. سیمهای اتصال را در سوراخ درب مخفی کنید و مطمئن شوید که پنل داخلی به خوبی به درب فیکس شده است.

> ۱۲. سیلندر، میله وچهارپهلو را تراز کنید. مطمئن شوید که سیلندر، میله و چهارپهلو در سوراخ و مرکز درب قرار گرفته باشند.

۱۳. پنل داخلی دستگیره را نصب کنید. پنل داخلی دستگیره را به درب فشار داده و از متصل بودن چهارپهلو، سیلندر و میله به پنل داخلی مطمئن شوید. از اتصال و فیکس بودن پنل داخلی به درب بدون مشخص بودن هیچ گونه سیم، اطمینان حاصل نمایید.

۱۴. پنل داخلی را محکم کنید. برای بستن پنل داخلی و محکم کردن آن به درب، از چهار عدد پیچ استفاده کنید و سپس با استفاده از چهار واشر سیلیکونی از محکم و ایمن بودن آن اطمینان حاصل نمایید.

۱۵. باتری را نصب کنید. باتری را در دستگیره قرار دهید و درپوش باتری را ببندید و مطمئن شوید که دستگیره به درستی عمل میکند.

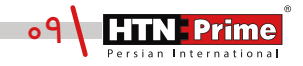

پیش از راه اندازی

۱.در صورتی که عملکرد باز و بسته شدن دستگیره شما برعکس است، برای وارد شدن به تنظیمات پیش از راه اندازی، ابتدا "۸۸۸" سپس"#" را وارد کرده، سپس عدد "۱" را وارد کنید تا جهت دلخواه درب خود را انتخاب کنید. در صورتی که عملکرد صحیح است، نیاز به تغییر جهت دستگیره نیست.

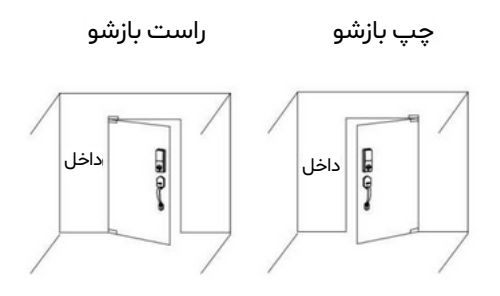

## نحوه استفاده

#### عملكرد پنل بيرونى

توجه: توجه داشته باشید که قفل در حالت کارخانه، با هر رمزعبور، چهره، تگ و اثر انگشت باز میشود.

#### ۱.۱. باز کردن با رمز عبور

۱. صفحه کلید را لمس کرده تا نمایشگر روشن شده و اعداد نمایش داده شود. ۲. رمـز عبـور پیش فرض ادمیـن "۱۲۳۴۵۶" را وارد کنید برای حفظ امنیت میتوانید چند رقم نامربوط قبل و بعد از رمز واقعی خود وارد کنید تا از دیده شدن رمز توسط دیگران جلوگیری کنید، کلید "#" را برای تایید فشـار دهید تا درب باز شـود. سپس اعلان صوتی "Successful شنیده خواهد شد.

۱.۲. باز کردن با چهره روبه روی قفـل جلـوی دوربیـن تشـخیص چهـره بایسـتید. سـپس اعـلان صوتی "Successful" شنیده میشود و درب با چهره باز میشود.

۱.۳. باز کردن از طریق اثر انگشت انگشت خود را بر روی سنسور تشخیص اثر انگشت که روی دسته پنل بیرونی است، قرار دهید، پس از اعلان صوتی "Successful" درب باز میشود.

> ۱.۴. باز کردن با کارت تگ را روی سنسور کارت خوان قرار دهید تا درب باز شود.

۱.۵. زنگ درب روی پنل بیرونی، آیکون زنگوله را لمس کنید، سـپس صدای "ding-ding" به گوش میرسـد، که با انجام این کار نمایشـگر پنل داخلی روشــن شده و نشان میدهد که کسی جلوی درب ایستاده است.

۱.۶. باز کردن با کلید در مواقع اضطراری مانند تمام شدن باتری یا خرابی سیستم میتوان از کلید مکانیکی برای باز کردن درب استفاده کرد. برای دسترسی به سیلندر، محفظه مستطیل شکل پایین دسته را کنار زده، کلید را داخل سوراخ قفل وارد کرده و بچرخانید تا باز شود.

منبع تغذیه اضطر اری اگر باتری تمام شـده باشـد، میتوان از پاوربانک برای شـارژ اضطراری اســتفاده کرد. پاوربانک را به خروجی شـارژ اضطراری وصل کنید تا سیستم برای باز کردن قفل فعال شود.

سیلندر <

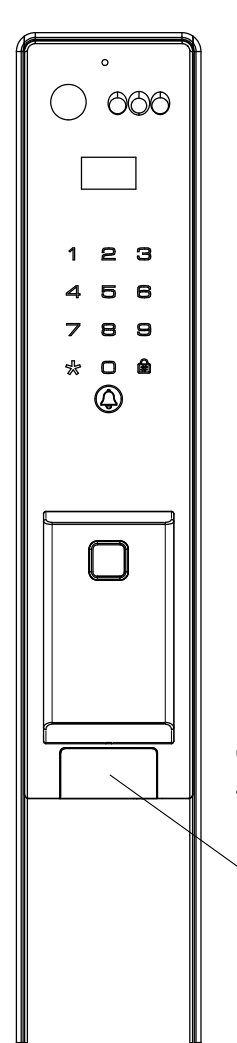

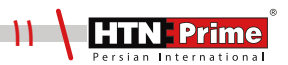

#### عملكرد پنل داخلى

۲.۱. باز کردن( دکمه Open) بر روی پنل داخلی دکمه Open را یک مرتبه فشار دهید تا درب باز شود. سپس اعلان صوتی "Door open" شنیده میشود.

۲.۲. قفل کردن (دکمه Close) بر روی پنل داخلی دکمه Close را یک مرتبه فشار دهید تا درب قفل شود. سپس اعلان صوتی "Door close" شنیده میشود.

۲.۳. دستگیره داخلی بر روی پنل داخلی، دستگیرهی داخلی را بچرخانید تا قفل باز یا بسته شود.

۲.۴. دوربین با لمس دوربین روی پنـل داخلـی نمایشـگر روشـن شـده و میتـوان موقعیت بیرون منزل را از این طریق مشاهده و کنترل کرد.

#### ۲.۵. شب بند

طبق تصویر زیر، بر روی پنـل داخلـی یک اهـرم قـرار گرفتـه است کـه بـرای قفل کـردن درب از سمت داخل اسـتفاده میشود. پـس از فعال سـازی شـب بنـد دیگـر هیـچ کاربـری حتـی ادمیـن نمیتوانـد درب را از سـمت بیـرون بـاز کند و درب تنها از سمت داخل باز میشود.

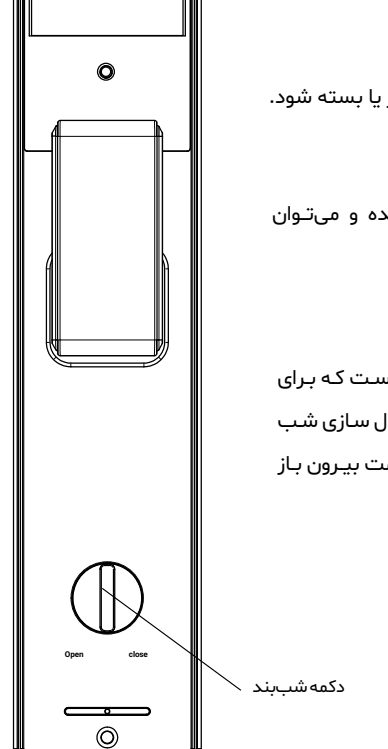

مديريت كاربر

برای وارد شدن به منوی مدیریت سیستم، ابتدا صفحه کلید را لمس کرده، کلید "\*" و سپس "#" را فشار دهید. رمـز عبـور پیش فـرض ادمیـن کـه همـان "۱۲۳۴۵۶" اسـت را وارد کـرده و بـا # تاییـد کنیـد. سپس به منوی مدیریت سیستم وارد میشوید.

> 1.User Manage 2.Remote Manage 3.System Setting 4.System Query

۱. افزودن ادمین: برای افزودن ادمین، ابتدا صفحه کلید را لمس کرده، کلید "\*" و سپس "# "را فشار دهید. رمز عبور پیش فرض ادمین که همان "۱۲۳۴۵۶" است را وارد کرده و با # تایید کنید تا به منوی مدیریت کاربر وارد شوید. پس از ورود به منوی مدیریت کاربر، ابتدا عدد "۱" و سپس مجدد عدد "۱" را وارد کرده تا وارد منوی افزودن ادمین شوید. سپس برای افزودن رمز جدید ادمین مجدد عدد "۱" را وارد کنید، شناسه ادمین (۹۰۹-۹۰۰) را وارد کرده و با # تایید کنید. سپس یک رمز عبور جدید برای ادمین تعریف کرده آن را دوبار وارد کرده و با # تایید کنید. پس از اعلان صوتی "Successful" عملیات افزودن با موفقیت انجام شده است. برای بازگشت به منوی قبلی "\*" را فشار دهید.

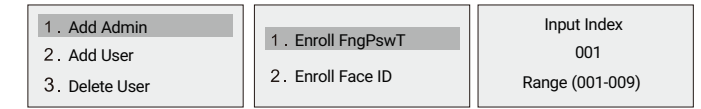

۱.۱ افزودن کارت، اثر انگشت و رمز عبور ادمین: ابتدا صفحه کلید را لمس کرده، کلید "\*" و سپس "# " را فشار دهید. رمز عبور ادمین را وارد کرده و با # تایید کنید تا به منوی مدیریت کاربر وارد شوید. پس از ورود به منوی مدیریت کاربر، ابتدا عدد "۱" را وارد کرده و برای افزودن کارت، اثر انگشت و رمز عبور، عدد "۱" و سپس مجدد عدد "۱" را وارد کنید. سپس شناسه ادمین (۰۹۹-۰۰۱) را وارد کنید، رمز عبور دلخواه را دو مرتبه وارد کرده و با # تایید کنید. برای افزودن کارت، پس از وارد کردن شناسه ادمین، کارت را دو مرتبه در مجاورت کارت خوان صفحه کیبورد قرار داده تا فرایند ثبت کامل شود. در نهایت برای افزودن اثر انگشت، شناسه ادمین را وارد کرده و انگشت خود را ۵ مرتبه روی سنسور قرار دهید. پس از اعلان صوتی "Successful"

| 3. Delete User 2. Enroll Face ID Range (001-009) | 1. Add Admin<br>2. Add User<br>3. Delete User | 1 . Enroll FngPswT<br>2 . Enroll Face ID | Input Index<br>002<br>Range (001-009) |
|--------------------------------------------------|-----------------------------------------------|------------------------------------------|---------------------------------------|
|--------------------------------------------------|-----------------------------------------------|------------------------------------------|---------------------------------------|

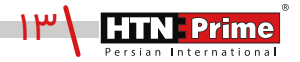

۱.۲ **افزودن چهره ادمین:** ابتدا صفحه کلید را لمس کرده، کلید "\*" و سپس "# "را فشار دهید. رمز عبور ادمین را وارد کرده و با # تایید کنید تا به منوی مدیریت کاربر وارد شوید. برای ورود به منوی مدیریت کاربر عدد "۱" و برای افزودن چهره عـدد "۲" را وارد کنیـد. شناسـه ادمیـن (۹۰۰-۰۱۰) را وارد کـرده و با # تاییـد کنیـد. سپس صورت خود را در مقابل سنسور تشخیص چهره قرار دهید و پـس از اعلان صوتی "Successful" عملیات افزودن با موفقیت انجام شده است. بـرای بازگشت به منوی قبلی "\*" را فشار دهید.

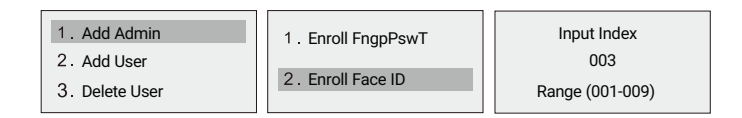

۲. افزودن کاربر: برای افزودن کاربر، صفحه کلید را لمس کرده، کلید "\*" و سپس "# "را فشار دهید. رمز عبور ادمین را وارد کرده و با # تایید کنید تا به منوی مدیریت کاربر وارد شوید. برای ورود به منوی مدیریت کاربر، ابتدا عدد "۱" و سپس عدد "۲" را وارد کنید تا به منوی مدیریت کاربر وارد شوید. برای ورود به منوی مدیریت کاربر، ابتدا عدد "۱" و سپس عدد "۲" را وارد کنید تا وارد منوی افزودن کاربر شوید. برای ورود به منوی مدیریت کاربر، ابتدا عدد "۱" و سپس عدد "۲" را وارد کنید تا وارد منوی افزودن کاربر شوید. برای ورود به منوی مدیریت کاربر، ابتدا عدد "۱" و سپس عدد "۲" را وارد کنید تا وارد منوی افزودن کاربر، موید. بعد از ورود به منوی افزودن کاربر، عدد "۱" و سپس عدد "۲" را وارد کنید تا وارد منوی افزودن کاربر، عده تا " و سپس عدد "۲" را وارد کنید، سپس شاسه کاربر (۲۰۰-۱۰۰) را وارد کرده و با # تایید کنید. سپس رمز عبور، اثر انگشت و یا تگ را برای کاربر وارد کنید. پس از اعلان صوتی "المنوی "له تاید و رود به منوی با موی افزودن با موی از تک و با # تایید کنید.

| 1.User Manage    |
|------------------|
| 2.Remote Manage  |
| 3.System Setting |
| 4.System Query   |

۲.۱ افزودن کارت، اثر انگشت و رمز عبور کاربر: ابتدا صفحه کلید را لمس کرده، کلید "\*" و سپس "# "را فشار دهید. رمز عبور ادمین را وارد کرده و با # تایید کنید تا به منوی مدیریت کاربر وارد شوید. پس از ورود به منوی مدیریت کاربر، ابتدا عدد "۱" و برای افزودن کارت، اثر انگشت و رمز عبور، عدد "۲" سپس عدد "۱" را وارد کنید. برای افزودن رمزعبور کاربر، ابتدا عدد "۱" را وارد کرده، سپس شناسه کاربر (۲۰۰۰-۱۰۰) را وارد کنید، رمز عبور دلخواه را دو مرتبه وارد کرده و با # تایید کنید. برای افزودن کارت، پس از وارد کردن شناسه کاربر، کارت را دو مرتبه در مجاورت کارت خوان صفحه کیبورد قرار داده تا فرایند ثبت کامل شود. در نهایت برای افزودن اثر انگشت، شناسه کاربر را وارد کرده و کاربر باید انگشت خود را ۵ مرتبه روی سنسور قرار دهد. پس از اعلان صوتی "Successful" عملیات افزودن با موفقیت انجام شده است. برای بازگشت به منوی قبلی "\*" را فشار دهید.

| 1 . Add Admin  | 1. Enroll FngpPswT | Input Index     |
|----------------|--------------------|-----------------|
| 2. Add User    | 51                 | 010             |
| 3. Delete User | 2. Enroll Face ID  | Range (010-200) |

۲.۲ افزودن چهره کاربر: جهت افزودن چهره کاربر، ابتدا صفحه کلید را لمس کرده، کلید "\*" و سپس "# " را فشار دهید. رمز عبور ادمین را وارد کرده و با # تایید کنید تا به منوی مدیریت کاربر وارد شوید. پس از ورود به منوی مدیریت کاربر، ابتدا عدد "۱" و برای ورود به منوی افزودن کاربر عدد "۲" و برای افزودن چهره مجدد عدد "۲" را وارد کنید. شناسه کاربر ( ۲۰۰-۱۰۰) را وارد کرده و با # تایید کنید. سپس کاربر باید صورت خود را در مقابل سنسـور تشـخیص چهـره قـرار دهد و با اعلان صوتی سر خود را به جهات مختلف بچرخاند، پـس از شـنیدن صـدای "Successful" عملیات افزودن با موفقیت انجام شده است. بـرای بازگشت به منوی قبلی "\*" را فشار

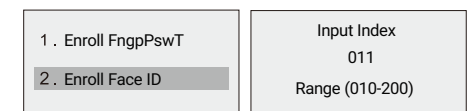

**توجه:** روشهای افزودن اثر انگشت، رمز عبور و کارت و همچنین تشخیص چهره برای کاربر و ادمین یکسان میباشـد و فقط اعداد مختلف عملکردهای متفاوتی را انجام میدهند. توجه داشـته باشـید محدوده تعریف شده شناسه برای ادمین (۲۰۰۹-۵۰۰) و محدوده شناسه برای کاربر (۲۰۰-۱۰۰) میباشد.

۳. حذف ادمین و کاربر: جهت حذف کاربر و ادمین، ابتدا صفحه کلید را لمس کرده، کلید "\*" و سپس "# "را فشار دهید. رمز عبور ادمین را وارد کرده و با # تایید کنید تا به منوی مدیریت کاربر وارد شوید. پس از ورود به منوی مدیریت کاربر، ابتدا عدد "۱" سپس برای ورود به منوی حذف عدد "۳" را وارد کنید، برای حذف با شناسه عدد "۱" و برای حذف تمامی کاربران عدد "۲" را وارد کنید، جهت حذف با شناسه، شناسه مورد نظر (۰۰۰-۰۱۰۰) را وارد کنید، پس از اعلان صوتی "Successful"، عملیات حذف با موفقیت انجام شده است. برای حذف تمامی کاربران تنها بایست کلید "#" را فشار داده تا تمامی کاربران تعریف شده حذف شوند.

| 1 . Add Admin  | 1 . Delete by ID | Input Index     |
|----------------|------------------|-----------------|
| 2. Add User    | 2 Doloto All     |                 |
| 3. Delete User | 2. Delete All    | Range (001-200) |

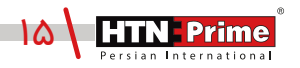

برای وارد شـدن بـه منـوی دسـتگاه، ابتـدا صفحـه کلیـد را لمـس کـرده کلیـد "\*" و سـپس "#" را فشـار دهیـد. سـپس رمـز عبـور ادمیـن را وارد کـرده و بـا # تاییـد کنیـد تا وارد منـوی تنظیمـات شـوید. سـپس بـرای ورود بـه تنظیمات مدیریت کنترل از راه دور عدد "۲" را فشار دهید تا وارد حالت همگام سازی با اپلیکیشن شود.

| 1.User Manage    |
|------------------|
| 2.Remote Manage  |
| 3.System Setting |
| 4.System Query   |

۲.۱. ا**فزودن دستگاه**: برای ایجاد کاربر تلفن، طبق تصویر زیر، عدد "۱" را فشار داده و سپس گزینـه Wi-fi را انتخاب کنید. توجه داشته باشید هنگام اتصال به اپلیکیشـن و شناسایی اولیهی دستگاه، بلوتوث تلفن همراه نیز باید روشن باشد.

| 1. Add Phone User    |         |
|----------------------|---------|
| 2. Delete Phone User | 1.WI-FI |
| 3. Add Remoter       | 2. AP   |
| 4. Delete Remoter    |         |

۱. قفل و تلفن باید به یک Wi-Fi متصل شوند.

Wi-Fi .۲ باید ۲/۴ گیگاهرتز باشد.

۳. گوشی را دور از Wi-Fi و قفل رها نکنید.

Wi-Fi .۴ باید فقط با اعداد و یا حروف باشد.

۵. در صورت عدم موفقيت اتصال، لطفا به مدت ۵ ثانيه يا بيشتر پس از فشار دادن دكمه تنظيم مجدد، قفل

را مجددا تنظیم کنید، سپس دوباره عملیات بالا را تکرار کنید.

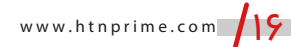

از قابلیتهای اپلیکشین میتوان به قابلیت کنترل و چک کردن موقعیت بیرون خانه از طریق اپلیکیشن بطور ۲۴ ساعته، قابلیت مکالمه صوتی دوطرفه و تصویری یک طرفه با مهمان، قابلیت افزودن رمز عبور موقت، ارسال رمز یکبار مصرف و نیز افزودن اثر انگشت اشاره نمود.

#### نحوه افزودن دستگاه

اپلیکیشن هوشمند Tuya نسخه (ios) را میتوانید از App store و نسخه اندرویدی را از نرم افزار Google Play دانلود کنید و یا کد QR فوق را اسکن کنید.

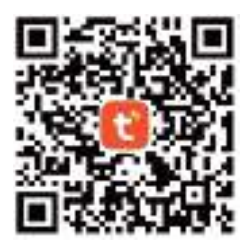

۱. برای اولین بار ابتدا نیاز است یک حساب ایجاد کنید. شماره تلفن همراه و ایمیل خود را وارد کنید و در صورت داشتن حساب کاربری، کاربر میتواند مستقیما وارد اپلیکیشن شود.

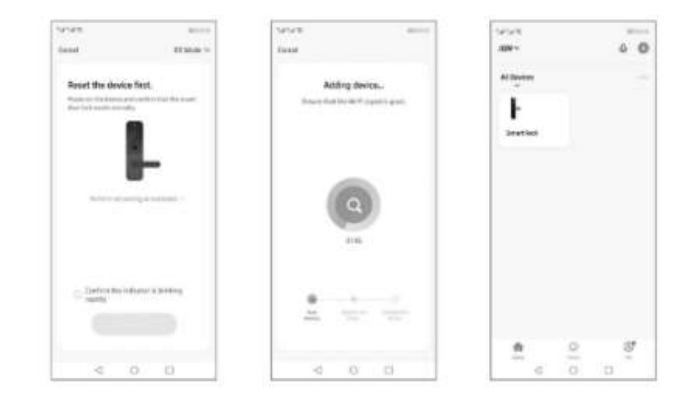

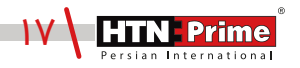

۲. با استفاده از حساب ثبت شده به TUYA وارد شده و بعد از مشاهده "افزودن دستگاه/Add device" نمایش داده شده، گزینهی "دوربین/قفل" (lock/Camera) را انتخاب نمایید، سپس گزینه "قفل وایفای" (Lock Wifi) را انتخاب کنید، نام و رمز عبور Wi-fi را وارد کنید، "بعدی/ Next" را فشار دهید تا اتصال شبکه بین دستگاه و برنامه برقرار شود.

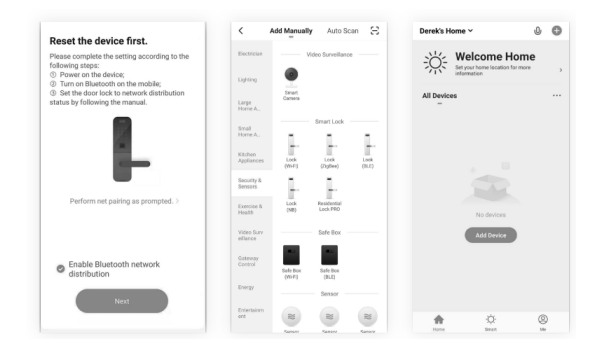

۳. در اپلیکیشن، بر روی گزینه "EZ Mode" کلیک کرده و سپس روی دکمه "بعدی/ Next" کلیک کنید. عملیات همگامسازی کمی طول میکشد، صبور باشید. پس از عملیات، دستگاه (قفل) در برنامه نشان داده میشود. دستگاه را انتخاب کنید. عملیات افزودن با موفقیت انجام شده است. پس از افزودن وارد صفحه اصلی اپلیکیشن میشوید.

• لطفا بررسی کنید که آیا نشانگر به سرعت چشمک میزند. توجه کنید برخی مدلها چشمک نمی زنند، اگر چنین است، حالت AP را انتخاب کنید.

• پس از شروع فرآیند، قفل به طور خودکار شروع به اتصال میکند با استفاده از آیکون قلم میتوان نام قفل را تغییر داد.

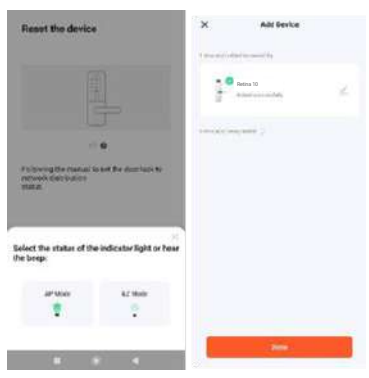

#### افزودن اثر انگشت

روی گزینه "Member management" یا مدیریت اعضا کلیک کنید، عضو را انتخاب و سپس روی گزینه ی "افزودن/Add" کلیک کرده و با دنبال کردن مراحل در اپلیکیشن، اثر انگشت را اضافه کنید.

| 1233 6 8 -    | ***    | 0 2+ 00 113 |                                                   | 10 4 Th 10 21 00            | 12.57 6 = +    | 84 WH 2 DD |
|---------------|--------|-------------|---------------------------------------------------|-----------------------------|----------------|------------|
| < M           | imbers | + <         |                                                   |                             | <              |            |
| fomily member |        | Но          | w to Add F                                        | ingerprint                  |                |            |
| Me and        | 1      | The set     | ld a Wagnegers Lokaca y<br>19100 after koopeiliky | dege of he hypertet.<br>No. |                | Las )      |
| share member  | 41     |             | -                                                 |                             | Me             | kärtti.    |
|               |        |             |                                                   |                             | Pingerprint    |            |
|               |        |             | (@                                                | 2                           | Finger62       |            |
|               |        |             |                                                   |                             | Left Thurob    | -          |
|               |        |             |                                                   |                             | 0              | ABI        |
|               |        |             |                                                   |                             | Code           |            |
|               |        |             |                                                   |                             | PasswordD      |            |
|               |        |             |                                                   |                             | Password1      |            |
|               |        |             |                                                   |                             | 0              | ADL        |
|               |        |             |                                                   |                             | Effective Time | Permiser   |
|               |        |             |                                                   | And                         |                |            |

#### افزودن رمز عبور موقت

گزینـهی "رمـز موقـت یـا Temporary Code" را انتخاب کنیـد. سـه نـوع رمـز بـرای انتخاب شـما وجـود دارد، "محـدود بـه زمـان/ Time-limited code "، "رمـز عبـور یکبار مصـرف/Single-time code"، "رمـز عبـور پویـا/ Dynamic code"، که میتوان نسبت به نیاز هر یک از این نوع رمز عبورها را انتخاب کرده و تنظیم نمود.

| <          | Add to     | mporary     | равоик  | rd        | Record  |
|------------|------------|-------------|---------|-----------|---------|
| Password   | Туре       |             |         |           |         |
| Limited    | tine       | eing io tin | 14      | dynami    |         |
| Emoty      |            |             |         |           |         |
| effective  | rne.       |             | 2024    | acit nuis | 11:00-3 |
| invalid Te | 84         |             |         |           |         |
| Password   | rame       |             |         |           |         |
|            |            |             |         |           |         |
| 100.1      | uta<br>uta | um (ar)     | Lanato. | 1412.111  |         |
|            |            |             |         |           |         |

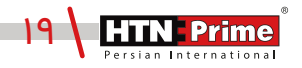

#### انواع رمز عبور:

• Single-time passcode یا رمـز عبور یکبار مصـرف: فقـط بـرای یـک بـار قابـل اسـتفاده اسـت و بعد از ۶ ساعت منقضی میشود.

• Time-limited passcode یـا محدود بـه زمـان: زمـان انقضـا دارد کـه توسـط ادمیـن مشـخص میشـود. زمـان انقضـا میتوانـد بیـن حداقـل یـک سـاعت تـا سـه سـال بـه طـول بینجامد. (زمان محدود دسترسی)

• Dynamic passcode یا رمز عبور پویا: با کلیک بر روی گزینهی "Get passcode" یک رمز عبور ایجاد میشود و ۵ دقیقه دارای اعتبار بوده و میتوان پیش از منقضی شدن چندین مرتبه از آن استفاده نمود.

#### چک کردن موقعیت بیرون درب از طریق اپلیکیشن

در اپلیکیشن، در صورتی که بر روی گزینهی "Video Surveillance" کلیک کنید، بدون زدن زنگ درب، میتوان موقعیت بیرون درب را بطور ۲۴ ساعته چک و کنترل کرد.

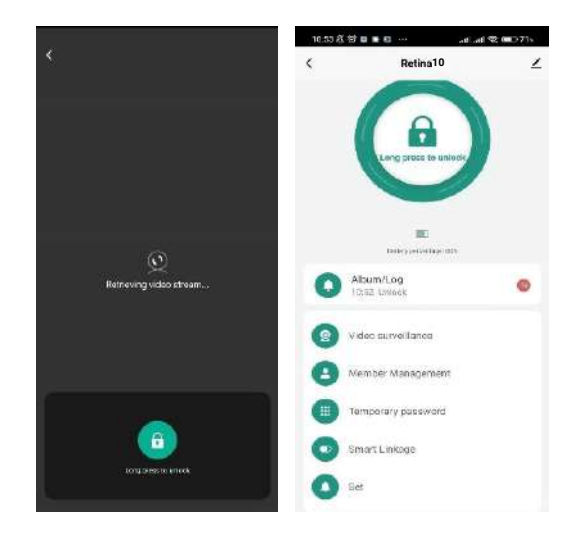

در صورتی که میخواهید موقعیت بیرون منزل را از طریق دستگیره مشاهده نمایید، با لمس آیکون دوربین زیر نمایشگر پنل داخلی و نیز از طریق اپلیکیشن میتوان موقعیت بیرون درب را بطور ۲۴ ساعته چک و کنترل کرد.

**نحوه برقراری مکالمه صوتی از طریق اپلیکیشن:** با زدن زنگ درب تعبیه شده روی پنل بیرونی، یک مکالمه صوتی دو طرفه و تصویری یک طرفه (Video Intercome) بر روی اپلیکیشن و تلفن همراه برقرار می شود که شما پس از تایید تماس، میتوانید از این طریق با فرد جلوی درب صحبت کرده و همزمان موقعیت بیرون درب را نیز چک کنید.

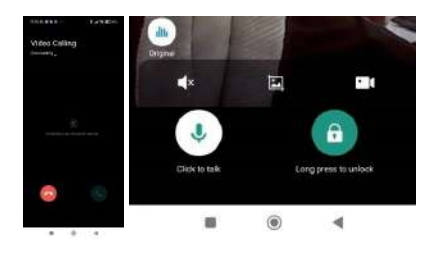

زمانی که تماس برقرار شود، تصویر فوق نمایش داده میشود، علامت قفل روی اپلیکشین را چند ثانیه نگه داشته تا قفل از راه دور باز شود. پس از بازگشایی بر روی دستگاه اعلان صوتی "Door Open" شنیده میشود.

عملكرد نمادها

**آیکـون دوربیـن:** طبـق تصویـر فـوق، در صورتـی کـه روی دوربیـن در اپلیکیشـن کلیـک کنیـد، از موقعیـت بیرون و افراد جلوی درب فیلم ضبط میکند.

**آیکون تصویر:** با علامت "تصویر" در وسط، میتوان از فرد جلوی درب عکس گرفت و ایـن عکس در حافظه اپلیکیشن و نیز تلفن همراه شما ذخیره خواهد شد.

**آیکون بلندگو:** آیکون بلندگو را چند ثانیه نگه دارید تا مجوز استفاده از آن حین استفاده از اپلیکیشن فعال شده و بتوانید با آن صحبت کنید. با نگه داشتن برروی این آیکون، چند نماد فعال شده که میتوانید با کلیک بر روی هریک از آنها صدای خود را تغییر دهید.

**آیکون بی صدا:** در صورت کلیک روی آیکون×)⊨ مکالمه بی صدا شده و با کلیک مجدد به حالت عادی برخواهد گشت.

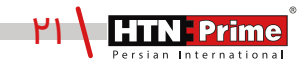

۲.۲ حذف دستگاه: برای وارد شدن به منوی دستگاه، ابتدا صفحه کلید را لمس کرده، کلید "\*" و سپس "#" را فشـار دهید. رمز عبور ادمین را وارد کرده و با # تایید کنید تا وارد منوی تنظیمات شـوید. سـپس برای ورود به تنظیمات مدیریت کنترل از راه دور عدد " ۲" را فشـار دهید. برای حذف دسـتگاه از اپلکیشـن، طبق تصویر مجدد عدد "۲" را وارد کنید تا قفل از روی اپلیکیشـن حذف شـود. پس از اعلان صوتی "Successful"، عملیات حذف با موفقیت انجام شده است.

| 1.User Manage                      | 1. Add Phone User                                       |
|------------------------------------|---------------------------------------------------------|
| 2 Remote Manage                    | 2. Delete Phone User                                    |
| 3.System Setting<br>4.System Query | <ol> <li>Add Remoter</li> <li>Delete Remoter</li> </ol> |

۲.۳ افزودن ریموت(Remote): برای وارد شـدن به منوی دسـتگاه، ابتدا صفحـه کلید را لمس کرده، کلیـد "\*" و سـپس "#" را فشـار دهیـد. رمز عبور ادمین را وارد کرده و با # تاییـد کنید تا وارد منوی تنظیمات شـوید. سـپس برای ورود به تنظیمات مدیریت کنترل از راه دور عدد " ۲" را فشـار دهید. برای افزودن ریموت و بـاز کـردن درب از راه دور، پـس از ورود بـه منوی مدیریت کنترل از راه دور طبق تصویـر زیر عدد "۳" را وارد کنیـد، سـپس یک پنجره برای متصل شـدن ریموت به دسـتگاه نمایان میشـود. کلیـد "eclose" روی ریموت کنترل (Remote) را چند ثانیه نگه داشته تا ریموت به قفل افزوده شود. پس از اعلان صوتی "Successful" عملیات با موفقیت انجام شده است.

| <ol> <li>Add Phone User</li> <li>Delete Phone User</li> </ol> | Add remoter |
|---------------------------------------------------------------|-------------|
| 3. Add Remoter                                                | 59          |
|                                                               |             |

۲.۴ حذف ریموت (Remote): برای وارد شدن به منوی دستگاه، ابتدا صفحه کلید را لمس کرده، کلید "\*" و سپس "#" را فشار دهید. رمز عبور ادمین را وارد کرده و با # تایید کنید تا وارد منوی تنظیمات شوید. سپس برای ورود به تنظیمات مدیریت کنترل از راه دور عدد "۲" را فشار دهید. برای حذف ریموت از اپلیکیشن، پس از ورود به منوی مدیریت کنترل از راه دور طبق تصویر زیر عدد "۴" را وارد کنید، سـپس پنجره ای برای حذف ریموت کنترل نمایان میشود، پس از گذشت چند ثانیه ریموت (Remote) حذف خواهد شد. پس از اعلان صوتی "اSuccessful" عملیات با موفقیت انجام شده است.

| <ol> <li>Add Phone User</li> <li>Delete Phone User</li> </ol> | Delete remoter |
|---------------------------------------------------------------|----------------|
| <ol> <li>Add Remoter</li> <li>Delete Remoter</li> </ol>       | 57             |
|                                                               |                |

## تنظيمات سيستم

برای وارد شدن به منوی سیستم، ابتدا صفحه کلید را لمس کرده، کلید "\*" و سپس # " را فشار دهید. رمز عبور ادمین را وارد کرده و با # تایید کنید تا به منوی تنظیمات بروید.

۱. تنظیمات زمان و تاریخ: برای ورود به تنظیمات سیستم عدد "۳" و برای ورود به تنظیمات زمان عدد "۱" را وارد نمایید. یک صفحه طبق تصویر زیر باز میشود که تاریخ و زمان فعلی را نمایش میدهد. تاریخ و زمان مورد نظر خود را وارد کرده و با # تایید کنید. پس از اعلان صوتی "Successful" عملیات افزودن زمان با موفقیت انجام شده است.

| <b>1</b> . Time Setting | Input time:  |       |
|-------------------------|--------------|-------|
| 2. Lang& Volume         | 2024         | 17:36 |
| 3. Unlocking Setting    | Current time |       |
| 4. Lock Setting         | 2024-01-08   | 17:36 |

۲. تنظیمات زبان و صدا: برای ورود به تنظیمات سیستم ابتدا عدد "۳" را وارد کنید. برای ورود به منوی زبان و تغییر میزان صدای دستگاه عدد "۲" را وارد کنید. سپس یک صفحه طبق تصویر زیر باز می منوی زبان و تغییر زبان صدای دستگاه عدد "۲" را وارد کنید. سپس یک صفحه طبق تصویر زیر باز می شود، برای تغییر زبان عدد "۱" و برای کاهش یا افزایش میزان صدا عدد "۲" را وارد کنید. در صورتی کمشود، برای تغییر زبان عدد "۱" و برای کاهش یا افزایش میزان صدا عدد "۲" را وارد کنید. سپس یک صفحه طبق تصویر زیر باز می شود، برای تغییر زبان عدد "۱" و برای کاهش یا افزایش میزان صدا عدد "۲" را وارد کنید. در صورتی کم عدود، برای تغییر زبان عدد "۱" و برای کاهش یا افزایش میزان صدا عدد "۲" را وارد کنید. در صورتی که عدد "۱" را انتخاب نمایید با هر لمس زبان تغییر کرده و پس از اعلان صوتی " High/Medium/Low/Mute عملیات با موفقیت انجام شده است. کاهش یا افزایش میزان صدا که دارای چهار گزینه ۲۰۱۳

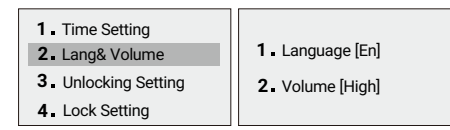

**۳. تنظیمات باز شحن:** برای ورود به تنظیمات سیستم عدد "۳" و برای دسترسی به تنظیمات بازشدن مجدد عدد "۳" را وارد نمایید.

| 1                |                      |                      |
|------------------|----------------------|----------------------|
| 1.User Manage    | 1. Time Setting      | 1. Lock Back (5s)    |
| 2.Remote Manage  | 2. Lang& Volume      | 2 Auto Lock (On/Off) |
| 3.System Setting | 3. Unlocking Setting | 3. Anti Pry (On/Off) |
| 4 System Query   | 4 Body Detect        | 4. Double m(On/Off)  |

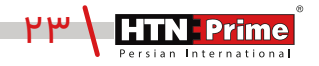

- 1. Time Setting
- 2. Lang& Volume
- 3. Unlocking Setting
- 4. Body Detect
- 1. Lock Back (5s)
- 2. Auto Lock (On/Off)
- 3 Anti Pry (On/Off)
- 4. Double m(On/Off)

۳.۱ زمان باز شدن قفل: به زمانی اشاره دارد که قفل باز میشود. ۳.۲ قفل شدن بطور اتوماتیک: به زمانی اشاره دارد که دستگاه بطور اتوماتیک قفل می شود .

۳.۳ هشدار ضد سرقت: هشدار ضد سرقت را میتوان روشن و یا خاموش کرد. اگر قفل توسط افراد ناشناس از جا کنده شده و یا دست کاری شود، هشدار ضد سرقت به مدت ۳۰ ثانیه به صدا در میآید.

۳.۴ احراز هویت دو مرحلهای: در صورت فعال بودن این ویژگی، شما میتوانید برای بازگشایی از چند روش همزمان مانند اثر انگشت، رمز عبور و یا تگ استفاده کنید.

۴. تشخیص بدن انسان: برای ورود به تنظیمات سیستم ابتدا عدد "۳" و برای دسترسی به تنظیمات تشخیص بدن انسان عدد "۴" را وارد نمایید.

۴.۱ فاصله تشخیص بدن انسان: پس از ورود به تنظیمات تشخیص بدن، طبق تصویر زیر، یک منو برای شما نمایش داده خواهد شد، گزینه"۱" را انتخاب کرده و میتوانید فاصله مورد نظر را از بین ۳ گزینه انتخاب کنید.

" خاموش"، "نزدیک" ، "دور".

| 1.User Manage                       | 1. Time Setting                         | 1. Body Detect (Off/far/Near) |
|-------------------------------------|-----------------------------------------|-------------------------------|
| 2.Remote Manage<br>3.System Setting | 2. Lang& Volume<br>3. Unlocking Setting | 2. Stay cap (On/Off)          |
| 4.System Query                      | 4. Body Detect                          | 3. Stay Alarm (On/Off)        |

۲.۲ عکس برداری: در صورت انتخاب گزینـه دوم "Stay Cap" و روشـن بـودن ایـن قابلیت، اگـر فـرد جلـوی درب بـدون انجـام هیـچ عملیاتـی اعـم از وارد کـردن رمـز عبـور، تـگ و یـا اثـر انگشـت بـرای مدتـی ایستاده باشد، از طریق اپلیکیشـن به تلفن همراه شما نوتیفیکیشن ارسال میشود.

| 1. Time Setting | 1. Body detect (Off/far/Near) |  |
|-----------------|-------------------------------|--|
| 2. Lang& Volume | 2. Stay cap (On/Off)          |  |
| 4. Body Detect  | 3. Stay Alarm (On/Off)        |  |
|                 |                               |  |

۴.۳ هشدار: در صورت انتخاب گزینه سوم "Stay Alarm" و روشن بودن این قابلیت، اگر فرد جلوی درب بدون انجام هیچ عملیاتی اعم از وارد کردن رمز عبور، تگ و یا اثر انگشت ایستاده باشد، دستگاه او را تشخیص داده و سه مرتبه هشدار میدهد، در صورتی که مجدد هیچ عملیاتی صورت نگیرد، دستگاه به مدت ۱۰۰ ثانیه قفل شده و صفحه کلید نیز غیر فعال میشود.

- 1. Time Setting
- 2. Lang& Volume
- 3. Unlocking Setting
- Body detect (Off/far/Near)
   Stav cap (On/Off)
- 3. Stay Alarm (On/Off)
- 4 Body Detect

گزارشهای تردد

ابتدا صفحه کلید را لمس کرده، کلید "\*" و سپس "#" را فشار دهید. رمز عبور ادمین را وارد کرده و با # تایید کنید تا به منوی تنظیمات وارد شوید. برای ورود به تنظیمات "System Query" دستگاه ابتدا عدد "۴" و سپس عدد "۱" را وارد کنید. از طریق این منو میتوانید گزارشهای تردد دستگاه را توسط ادمین و یا کاربران تعریف شده مشاهده کنید. در صورتی که عدد "۱" را وارد کنید گزارش توسط ID کاربر و اگر عدد "۲"را وارد کنید گزارش تردد با تاریخ نمایش داده خواهد شد.

| 1.User Manage    | 1. Record Manage | 1 . Query by Index |
|------------------|------------------|--------------------|
| 2.Remote Manage  | 2. Storage Info  | 2. Query by Date   |
| 4.System Setting | 3. Factory Reset | 3. Record Clean    |

حذف گزارش تردد: برای حذف گزارشها باید ابتدا عدد "۱" و سپس عدد "۳" را وارد نمایید.

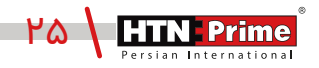

# بازگردانی دستگاه به حالت کارخانه

#### روش اول:

یک دکمه Reset برروی پنـل داخلـی قـرار گرفته است، این دکمـه را با یک شـهٔ نـوک تیز چنـد ثانیـه فشار دهیـد. پـس از چنـد بـوق کوتـاه پیـام "Initial starting" روی نمایشـگر ظاهـر میشـود و پـس از شـنیدن اعـلان صوتی "successful"، دستگیره به حالت کارخانه باز خواهد گشت.

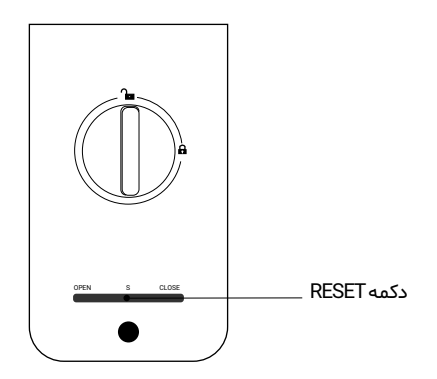

#### روش دوم:

به تنظیمات اصلی سیستم بروید. طبق تصویر زیر، عدد "۴" را وارد کرده، سپس عدد "۳" را برای بازگردانی به حالت کارخانه فشار دهید. پیام "Factory Reset" روی نمایشگر نمایان میشود، برای بازگردانی دستگاه به حالت کارخانه کلید # و برای بازگشت و خروج کلید \* را فشار دهید.

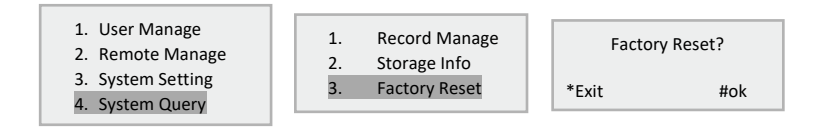

## اطلاعات بيشتر

\_ رمز عبور پیش فرض ادمین "۱۲۳۴۵۶" است، پس از تعریف ادمین، رمز عبور تغییر خواهد کرد.

\_ کلید "\*" برای بازگشت و لغو و کلید "#" برای تایید است.

\_ برای ورود به تنظیمات، کلید "\*" سپس کلید "#" را فشار دهید.

\_ اگر هریک از روشهای بازگشایی اعم از تشخیص چهره، اثر انگشت و یا کارت ۵ بار به صورت متوالی اشتباه وارد شود، سیستم به مدت ۶۰ ثانیه قفل خواهد شد.

\_ رمز عبور ضد جاسوسی: کاربر میتواند با وارد کردن اعداد بی ربط، قبل یا بعد از رمز عبور اصلی از دیده شدن رمز توسط افراد غریبه جلوگیری کند.

## 84564 <u>123456</u> 564984 Password Random Number

\_ بیش از ۳۰ ثانیه بدون انجام عملیات در سیستم، سیستم به طور خودکار از منو خارج میشود.

\_ هنگامی که ولتاژ باتری کمتر از ۴/۸ ولت باشد، دستگیره هشدار ضعیف شدن باتری را میدهد و قابلیت اتصال به اپلیکیشن با اختلال مواجه شده و نیز بازکردن از راه دور از طریق اپلیکیشن انجام نخواهد شد. \_ در مواقع اضطراری لطفا از در دسترس بودن کلیدهای مکانیکی مطمئن شوید و به این نکته توجه داشته باشید که باید آنها را در جایی ایمن بیرون از خانه محفوظ نگهداری کنید. ما در این شرایط، هیچ گونه مسئولیتی درقبال هر نوع آسیب نخواهیم داشت.

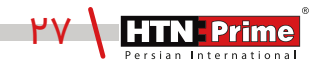

# خدمات پس از فروش

نصب و خدمات پس از فروش :

۱\_لطفا جهـت درخواسـت نصـب و خدمـات پـس از فـروش بـه وبـسـايت www.htnprime.com مراجعـه کرده و يا با شماره ۳۷۶۳۳-۲۱ه تماس حاصل فرماييد.

۲\_توجه داشته باشید در صورتی که نصاب مورد تایید شرکت دستگاه شما را نصب نکند گارانتی شما فاقد اعتبار خواهد بود.

۳\_مـدت زمـان گارانتـی ایـن محصـول، سـه سـال از زمـان نصـب اسـت. در صـورت بـروز هرگونـه مشـکل کیفیتی در طول زمان گارانتی، رفع اشکال دستگاه شما به صورت رایگان انجام خواهد شد.

۴\_تعمیـر: پـس از مـدت زمـان گارانتـی در صـورت بـروز هرگونـه مشـکل، شـرکت همچنـان خدمـات تعمیـر دستگاه شما را با دریافت هزینه انجام خواهد داد.

۵\_لطفا در حفظ رمز عبور ادمین و کلید مکانیکی دستگاه کوشا باشید و کلید مکانیکی را خارج از خانه خود نگهداری کنید تا در مواقع اضطراری قادر به استفاده از آن باشید. درصورت نبود کلید مکانیکی و رمز عبور ادمین، شرکت در قبال دستگاه شما مسئول نخواهد بود.

مواردی که شامل گارانتی نمیشود:

۱\_ در صورت پاشش رنگ روی محصول

۲\_ مونتاژ، تجزیه و نصب محصول توسط افراد غیر متخصص

۳\_ ضرب خوردگی

۴\_ در صورتی که عملکرد دستگیره بر اثر تابش مستقیم نور خورشید و یا بارش باران دچار اختلال شود، دستگاه شامل گارانتی نخواهد بود.

۵\_ هرگونه خسارت ایجاد شده به دلایلی غیر از کیفیت محصول

| Note: |
|-------|
|       |
|       |
|       |
|       |
|       |
|       |
|       |
|       |
|       |
|       |
|       |
|       |
|       |
|       |
|       |
|       |
|       |
|       |
|       |
|       |
|       |
|       |
|       |
|       |
|       |
|       |
|       |
|       |
|       |
|       |
|       |
|       |
|       |
|       |
|       |
|       |
|       |
|       |

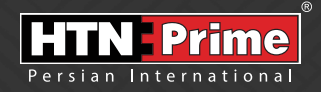

All rights reserved to Arya Yaragh Sanat Co. H.T.N-Prime logo and logotype are trademarks of Arya Yaragh Sanat Co. (A.G.S), officially registered in Iran and other countries. For more information about our products, please visit our website: <u>www.htnprime.com</u> Designed by Arya Yaragh Sanat in Iran, assembled in P.R.C.

telegram.me/htnprime

🜒 🔘 In

(O) Instagram/htnprime

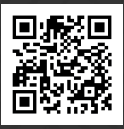

Ref:RE10021225REV01